## How to Add a Printer Effective March 2016

1. Go to Window Menu and look for Devices and Printers

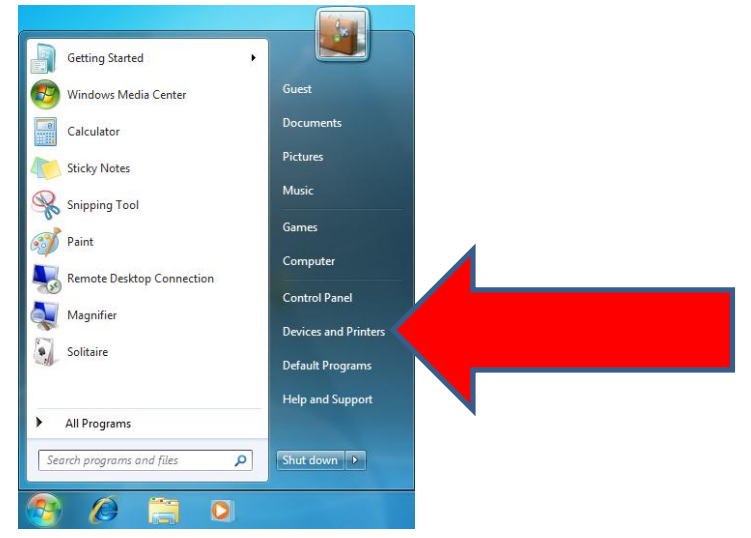

2. Select the printer that you are currently connected to and right click on it. Then select "remove device"

| Control Panel + Hard                                           | dware and Sound 🕨 D            | evices and Pript                 |                                      |                         | ✓ 4y Search D | evices and Printers | ×<br>p |
|----------------------------------------------------------------|--------------------------------|----------------------------------|--------------------------------------|-------------------------|---------------|---------------------|--------|
| <u>Eile Edit View Tools Help</u><br>Add a device Add a printer |                                | //                               |                                      |                         |               |                     | 0      |
| Devices (5)                                                    |                                |                                  |                                      |                         |               |                     |        |
| HP Basic USB<br>Keyboard                                       | L206W                          | PCSC2                            | USB-PS/2 Optical<br>Mouse            |                         |               |                     |        |
| CutePDF Writer Fax                                             | JRM ACC COLOR<br>PS on RAINIER | Microsoft XPS<br>Document Writer | PUBLIC 034<br>COLOR PS on<br>RAINIER | Send To<br>OneNote 2010 |               |                     |        |
| 11 items                                                       |                                |                                  |                                      |                         |               |                     |        |

3. After removed, please go to this link (<u>You MUST only use Explorer</u>). If it does not open, please copy and paste on Internet Explorer

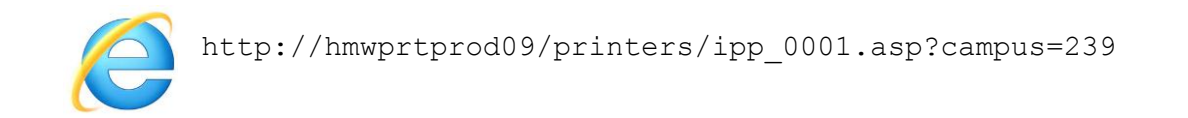

4. Find your printer using the Location column and click on the printer's name

| ← → 🏉 http:/   | /hmwprtprod09/printers/ | ipp_0001.asp?camp     |       | ・ ク マ                                | S HISD Employee P 🤗 Microsoft Exchan | 🥖 All Printers on 🗙 | <br>↑ ★ \$ | ¢ |
|----------------|-------------------------|-----------------------|-------|--------------------------------------|--------------------------------------|---------------------|------------|---|
|                |                         |                       | - 400 |                                      |                                      |                     |            | ^ |
|                | All Printe              | rs on anwprtpr        | 0009  |                                      |                                      |                     |            |   |
|                |                         |                       |       |                                      |                                      |                     |            |   |
| Name           | Status                  | Location              | Jobs  | Model                                | Comment                              |                     |            |   |
| 239Printer001  | Ready                   | Room 14               | 0     | OKI Universal PCL 5                  | 16 OKI B431                          |                     |            | 1 |
| 239Printer002  | Ready                   | AP Office             | 0     | HP Universal Printing PCL 5 (v5.7.0) | AssistantPrincipal HP LaserJet 400   | ) M451dn            |            | 1 |
| 239Printer011  | Ready                   | Room T-19             | 0     | OKI Universal PCL 5                  | OKI6250 Rm10 Oki B6250               |                     |            | 1 |
| 239Printer012  | Ready                   | T-14 Library          | 0     | OKI Universal PCL 5                  | OKI6250 T14 Oki B6250                |                     |            | 1 |
| 239Printer003  | Ready                   | Principal's Office    | 0     | HP Universal Printing PCL 5 (v5.7.0) | HP2025_Principal HP Color LaserJ     | et CP2025N          |            | 1 |
| 239Printer004  | Ready                   | Rm11                  | 0     | HP Universal Printing PCL 5 (v5.7.0) | HP2035_Rm11 HP LaserJet P2035        | in                  |            | 1 |
| 239Copier001   | Ready                   | Main Office           | 0     | RICOH PCL6 UniversalDriver V4.3      | Ricoh 9002                           |                     |            | 1 |
| 239Copier002   | Paper Jam               | Main Office           | 0     | RICOH PCL6 UniversalDriver V4.3      | Ricoh 8002                           |                     |            | 1 |
| 239Printer005  | Ready                   | Room 11               | 0     | HP Universal Printing PCL 5 (v5.7.0) | hp400_18 HP LaserJet 400 M451c       | in                  |            | 1 |
| 239Printer006  | Ready                   | 12                    | 0     | HP Universal Printing PCL 5 (v5.7.0) | HP400_Rm12 HP LaserJet 400 M4        | 51dn                |            | 1 |
| 239Printer007  | Printer Offline         | Room 2                | 0     | HP Universal Printing PCL 5 (v5.7.0) | HP400_RM2 HP LaserJet 400 M45        | i1dn                |            | Ξ |
| 239Printer008  | Ready                   | Room 6                | 0     | HP Universal Printing PCL 5 (v5.7.0) | HP400_Rm6 HP LaserJet 400 M45        | i1dn                |            | 1 |
| 239Printer009  | Ready                   | office/poster printer | 0     | HP Universal Printing PCL 5 (v5.7.0) | HPDJ500_OFFICE HP DesignJet 50       | 00                  |            | 1 |
| 239Printer014  | Ready                   | Counselor office      | 0     | OKI Universal PCL 5                  | Principal_Office OKI B431dn          |                     |            | 1 |
| 239Printer015  | Ready                   | Room 17               | 0     | HP Universal Printing PCL 5 (v5.7.0) | Room_17 HP LaserJet 400 M451d        | n                   |            | 1 |
| 239Printer016  | Ready                   | Room 15               | 0     | HP Universal Printing PCL 5 (v5.7.0) | HP400_Rm11 HP Laserjet 400 M4        | 01                  |            | 1 |
| 239Printer017  | Ready                   | Room T-26             | 0     | HP Universal Printing PCL 5 (v5.7.0) | HP400_Rm15 HP Laserjet 400 col       | or M451             |            | 1 |
| 239Printer018  | Ready                   | Room 5                | 0     | HP Universal Printing PCL 5 (v5.7.0) | HP Laserjet 400 color M451           |                     |            | 1 |
| 239Printer019  | Ready                   | Room 7                | 0     | HP Universal Printing PCL 5 (v5.7.0) | HP Laserjet 400 color M451           |                     |            | 1 |
| 239Printer020  | Ready                   | Room 4                | 0     | HP Universal Printing PCL 5 (v5.7.0) | HP Laserjet M402                     |                     |            | 1 |
| 239Printer021  | Ready                   | Room 8                | 0     | HP Universal Printing PCL 5 (v5.7.0) | HP Laserjet M402                     |                     |            | 1 |
| 239Printer022  | Ready                   | Room 14               | 0     | HP Universal Printing PCL 5 (v5.7.0) | HP Color Laserjet M452               |                     |            | 1 |
| 239Printer023  | Ready                   | Room 10               | 0     | HP Universal Printing PCL 5 (v5.7.0) | HP Laserjet 400 color M451           |                     |            | 1 |
| 239Printer024  | Ready                   | Room T-15             | 0     | HP Universal Printing PCL 5 (v5.7.0) | HP Laserjet 400 color M451           |                     |            |   |
| 239Printer025  | Ready                   | Room T-20             | 0     | HP Universal Printing PCL 5 (v5.7.0) | HP Laserjet 400 color M451           |                     |            | 1 |
| 239Printer026  | Ready                   | Room T-22             | 0     | HP Universal Printing PCL 5 (v5.7.0) | HP Laserjet 400 color M451           |                     |            |   |
| 239Printer027  | Ready                   | Room T-25             | 0     | HP Universal Printing PCL 5 (v5.7.0) | HP Laserjet M402                     |                     |            |   |
| 239Printer028  | Ready                   | Room T-27             | 0     | HP Universal Printing PCL 5 (v5.7.0) | HP Laserjet 400 color M451           |                     |            |   |
| 239Printer029  | Ready                   | Room T-28             | 0     | HP Universal Printing PCL 5 (v5.7.0) | HP Laserjet 400 color M451           |                     |            | - |
| 1239Printer030 | Readv                   | Secretary             | n     | HP Universal Printing PCL 5 (v5 7 0) | HP Color Laseriet M553               |                     |            |   |

5. On the left column, select "Connect" and follow the instructions. You are now connected to your printer!

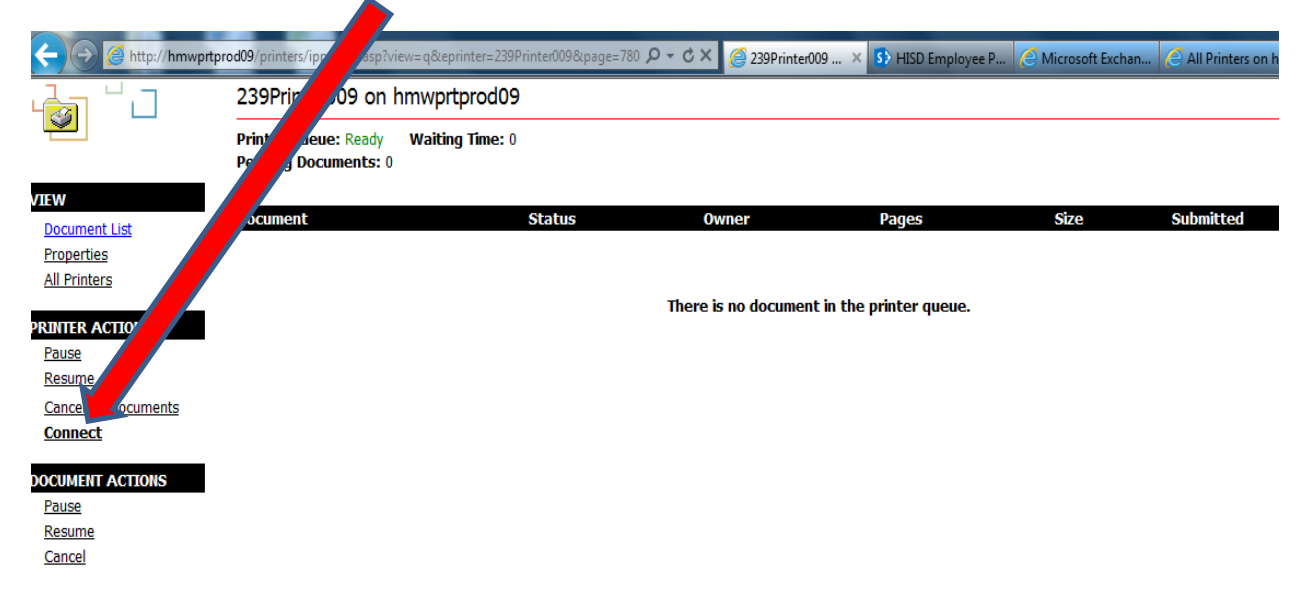